# FREEFLY WI-FI ADAPTER

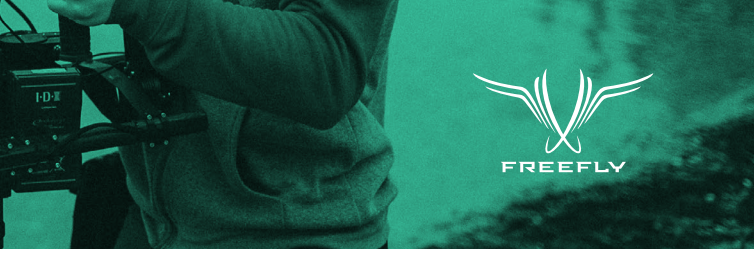

# **INSTALLATION PROCEDURE**

With the MōVI Wi-Fi Adapter you can now connect to your MōVI with your iOS device via a Wi-Fi connection. Get your MōVI dialed in just the way you like it.

Please read the instructions thoroughly before proceeding with installation. Steps 1, 2, 3 and 4 are not necessary if you have a MōVI Controller Receiver. Unplug the 5-pin cable from the MōVI Controller Receiver and begin to follow steps 5–10.

NOTE: Disconnecting the MōVI Controller Receiver will disable its functionality.

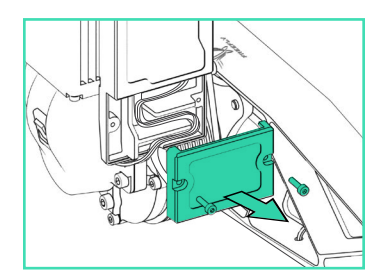

# STEP 01

Remove the strain relief cover from the Gimbal Controller.

Does not apply to MōVI M10.

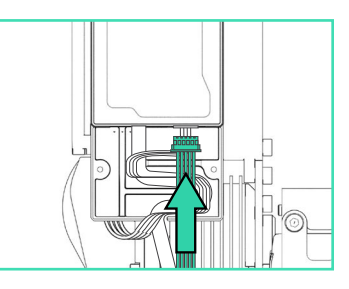

#### STEP 02

Plug the longer 5-pin cable into the MōVI data port on the Gimbal Controller.

Use the SHORTER 5-pin cable if installing on a MōVI M10.

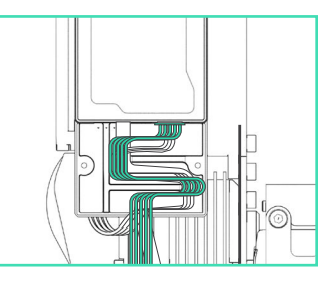

# STEP 03

Route the 5-pin cable with the other wires through the strain relief track. Does not apply to MōVI M10.

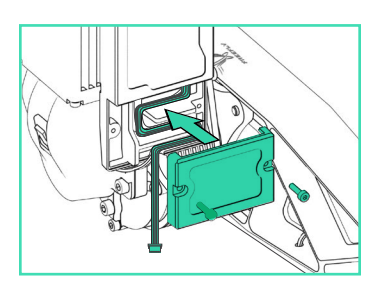

#### STEP 04

Replace the strain relief cover. Does not apply to MōVI M10.

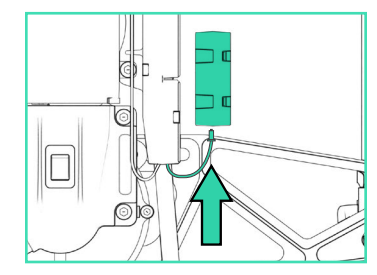

#### STEP 05

Plug the other end of the 5-pin cable into the MōVI Wi-Fi Adapter.

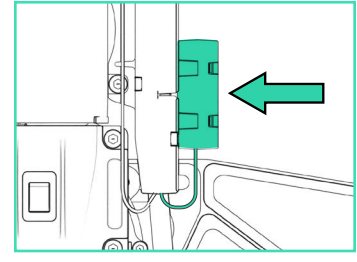

# STEP 06

Attach the MōVI Wi-Fi Adapter to the Gimbal Controller as shown using the included double sided adhesive.

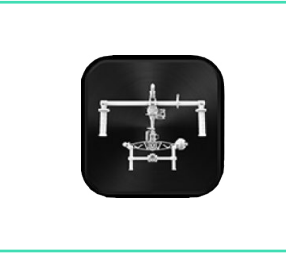

#### STEP 07

Download the "Freefly MōVI" app from the Apple App Store.

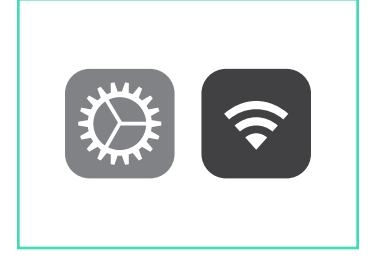

# STEP 08

Confirm that your MōVI is powered on. In your iOS device go in to Settings>Wi-Fi.

# STEP 09

Select the MōVI Wi-Fi Adapter's network name: "Freefly-XXXX"

SSID will be unique to the MōVI Wi-Fi adapter.

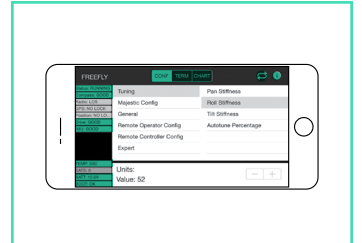

# STEP 10

Opening the Freefly MōVI App will then automatically connect you to your MōVI. You can now configure your MōVI the way you like it.